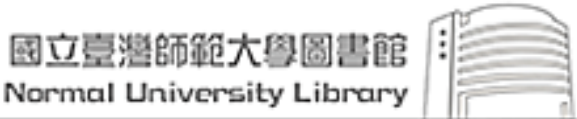

National Taiwan Normal University Library

# 校內讀者線上調閱詳細步驟說明

1.進入圖書館網站,校內讀者請於「讀者專區」輸入帳號、密碼登入系統,再輸入古籍書名,查詢館藏目錄; 校外讀者請聯繫校史特藏組, 電子郵件: ntnuhis@ntnu.edu.tw,專線: (02)7749-5209、(02)7749-5282。

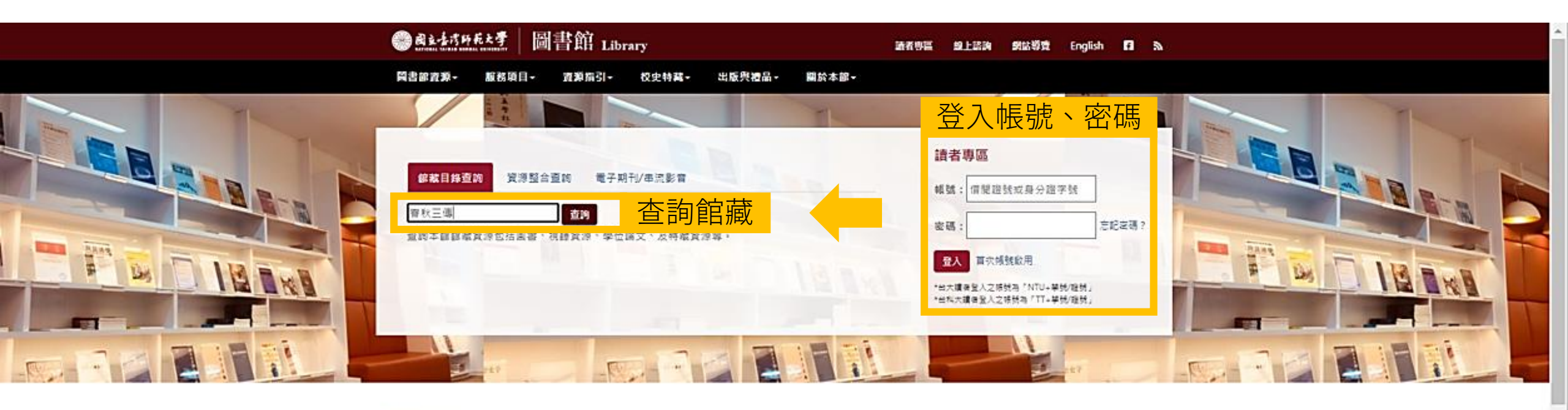

民調酒帳戶啟用

即時資訊

)

| 最新消息                                             |            | 電子資料庫              |
|--------------------------------------------------|------------|--------------------|
| 【停機公告】碩書資訊_CNKI機屬設備更新。<br>格於112年1月17日16時至20時暫停服務 | 2023-01-13 |                    |
| 【免年影展】医書館鴻免大展                                    | 2023-01-10 | 學位調文服務平台           |
| 【停订通知】科學人知識重暫停服務                                 | 2023-01-07 | Turnitin論文比對系統     |
| 書目管理組織衛全職工績生                                     | 2023-01-03 |                    |
| 總國書館2022年12月份視藝資料動門信閒排<br>行線TOP20                | 2023-01-03 | 借書一卡通用服務           |
|                                                  | _          | Rapid ILL西文期刊文獻快遊版 |

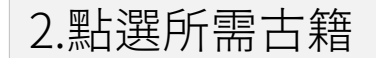

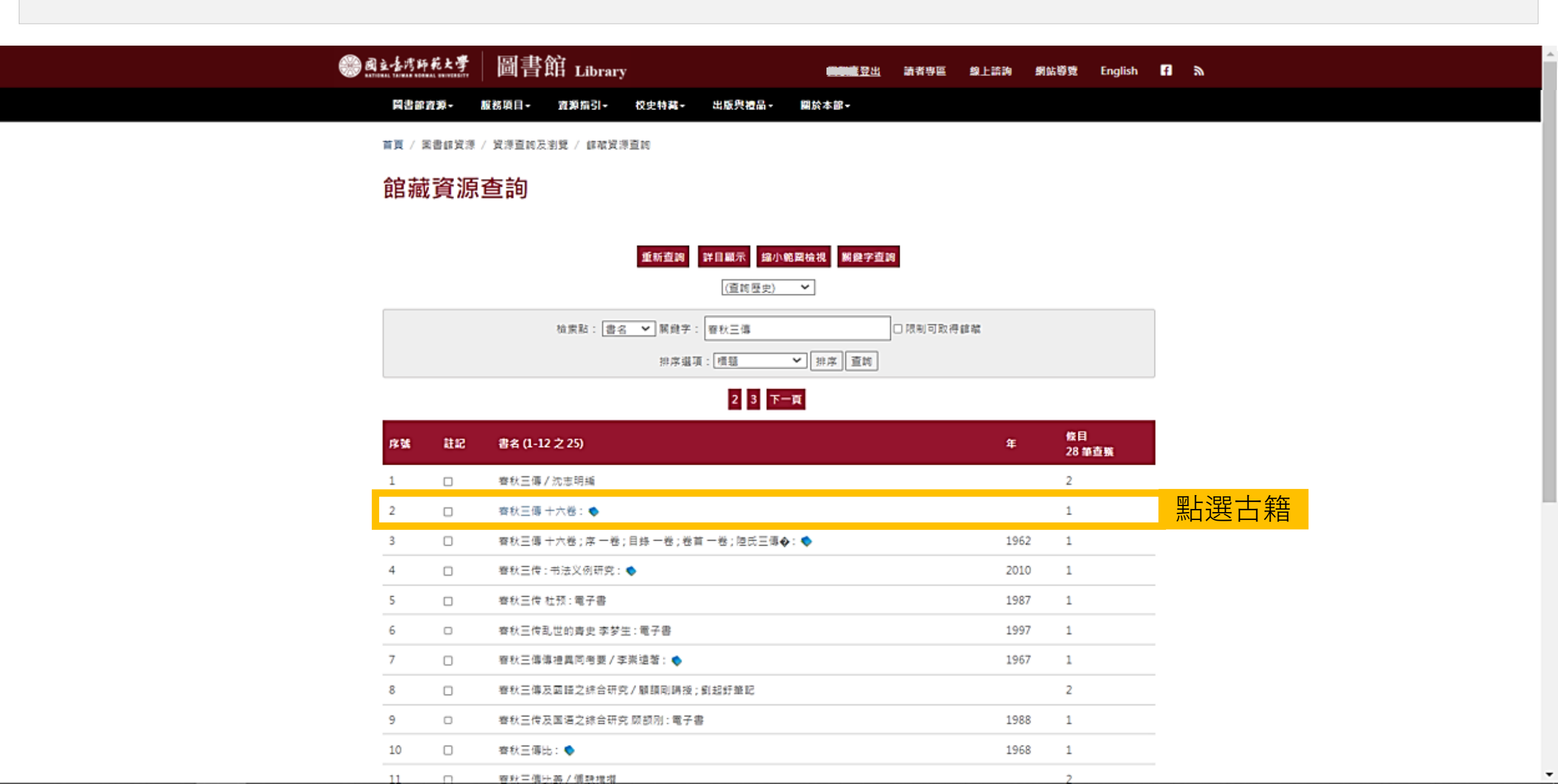

#### 3.確定想調閱的古籍冊別,點選「調閱服務」

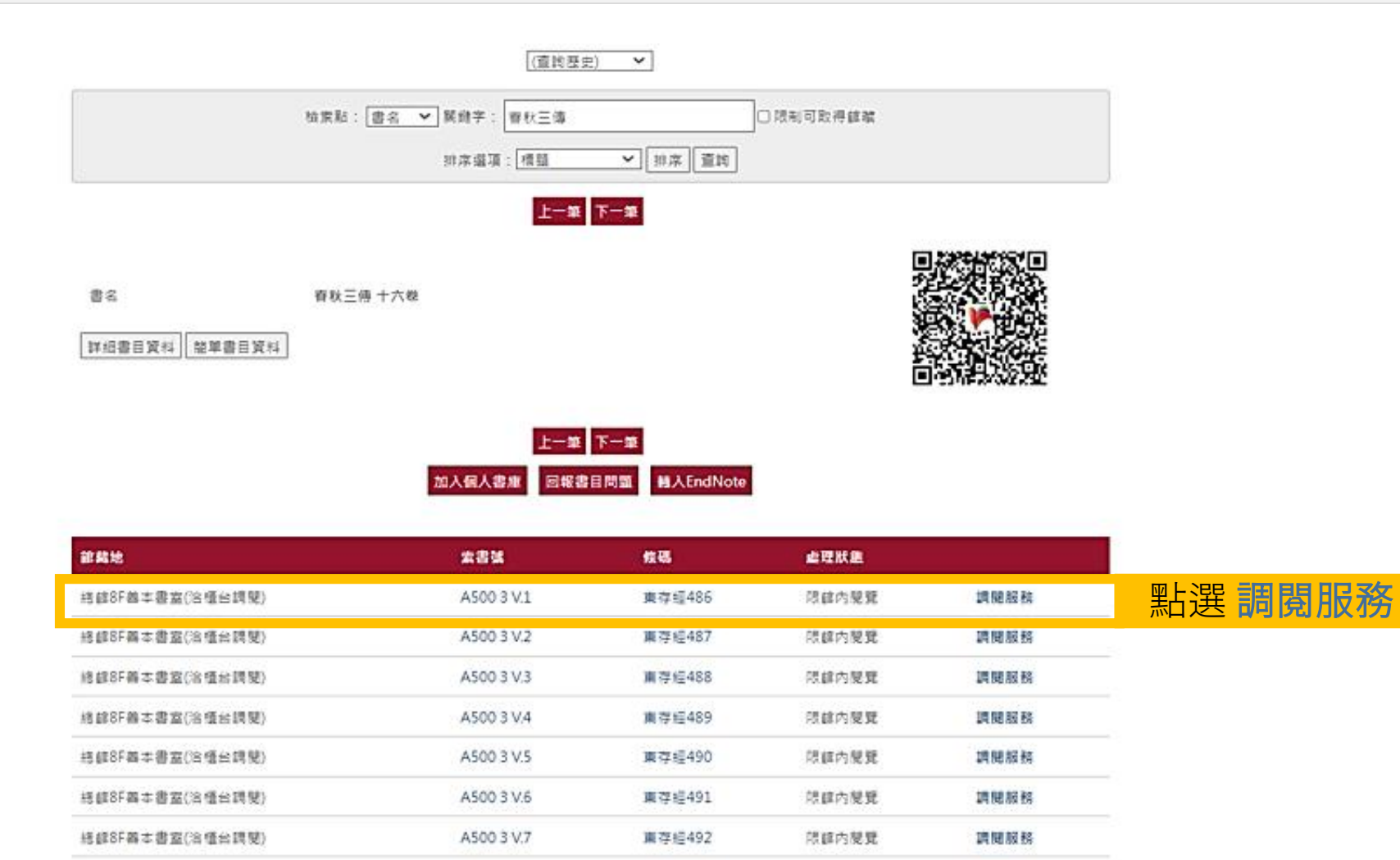

東存垣493

東存經494

東穿經495

調開服務

調開服務

調閱服務

限自内规算

限前内展覽

限额内税管

A500 3 V.8

A500 3 V.9

A500 3 V.10

直着其他版本或模本資訊

將該8F基本書畫(含積台調號)

培蔵8F幕本書室(治療台調税)

將額8F募本書室(洽櫃台調號)

4.進入調閱服務頁面,請仔細閱讀使用條款後勾選「本人已詳加閱讀,並同意遵守使用規則」,並於數字驗證欄位 輸入驗證碼,點選頁面最下方的「送出」後,卽可見申請成功等提示訊息。

| ● 國立臺灣師範大學         | 圖書館 Library                                     |                                        | <b>建制度 登出</b>         | 請者專區             | 線上讀詢             | 鋓岾簩覽                                        | English     |              |
|--------------------|-------------------------------------------------|----------------------------------------|-----------------------|------------------|------------------|---------------------------------------------|-------------|--------------|
| 員書部資源-             | 服務項目→ 資源指引→ (                                   | 校史特裁- 出版舆禮品-                           | 關於本部-                 |                  |                  |                                             |             |              |
| 首頁 / 流通視覺 /        | 靖兄祝                                             |                                        |                       |                  |                  |                                             |             |              |
| 調問服務               |                                                 |                                        |                       |                  |                  |                                             |             |              |
| עני אונו גארו פיוו |                                                 |                                        |                       |                  |                  |                                             |             |              |
| 1日 四月 日紀 東公        |                                                 |                                        |                       |                  |                  |                                             |             |              |
| 住 石 站              | 東存經485                                          |                                        |                       |                  |                  |                                             |             |              |
| 索 書 號              | A500 3 V.1                                      |                                        |                       |                  |                  |                                             |             |              |
| 標題名稱               | 春秋三傳 十六卷                                        |                                        |                       |                  |                  |                                             |             |              |
| 作者                 |                                                 |                                        | _                     |                  |                  |                                             |             |              |
| ✓ 取書位置             | ∞=≋⊇ 取書                                         | 位置為校史                                  | 組                     |                  |                  |                                             |             |              |
|                    | 申請前請詳閱以下規則,謝謝                                   | 射!                                     |                       |                  |                  |                                             |             |              |
|                    | <ol> <li>校內代借調閱服務每人</li> <li>種30冊為限。</li> </ol> | 每月以 <mark>8</mark> 冊為限 <b>(</b> 含非公播版視 | 聽資料),總館第三書庫           | 調閱每人每次以          | 《5冊為限,特          | 藏善本古籍每                                      | 人每次以3       |              |
|                    | 2. 館藏狀態為「可外借」:                                  | 者方可提供外借服務,館藏郑                          | 態為「限館內閱覽」者            | 僅可提供館內關          | 閉覧・限館内開          | 閱覽館藏需歸                                      | 圜後方可再       |              |
|                    | 申請調閱。                                           |                                        |                       |                  |                  |                                             |             |              |
| 使用條款               | <ol> <li>請者辦理外借時仍需符<br/>件,請依個人借閱狀況目</li> </ol>  | F合個人可借閱權限,提醒非2<br>自行斟酌。                | 公播版視聽資料學生、單           | <b>美母</b> 張借閱證   | 僅能借2件,           | 教師借閱證母                                      | 張僅能借5       |              |
|                    | 4. 本館接獲代借申請次日調                                  | 起3個工作天內(例假日不計)                         | )處理完畢,讀者接獲到           | 館Email 通知        | <u> 後</u> 馮證至取書  | 館辦理借書,                                      | 侍藏善本古       |              |
|                    | 籍請於開放調閱時間至相                                     | 校史特藏組取書(請見 <u>特藏姜</u>                  | 本古籍開放取書調閱時間           | 1) ,取書保留         | 時限為 <b>7天(</b> 依 | <u>象統通知日期</u> :                             | 為準)。        |              |
|                    | 5. 逾期未取,除不保留圖書                                  | 書外,並將累計申請人逾期紀                          | 錄,超過 <b>2</b> 次(含2次)者 | 看, <u>停止</u> 其申請 | 圖書代借調閱           | 權利15天。                                      |             |              |
|                    | 6. 無法完成乙代借調閱申詞                                  | 請,讀者可在其My library 「                    | 跨校區借書」、「園書調           | 問題紀録」紀録<br>二ム    | 中金閱詳細說<br>4日日 /士 | 明。<br>• • • • • • • • • • • • • • • • • • • |             | <u>ل</u> ے ک |
|                    |                                                 | □本人已詳加                                 | ロ閱讀,並同意遵守使用:<br>      | 規則。              | - 闵 1 史          | 用條                                          | <b>訳</b> 业: | 勾え           |
| 輸入驗證碼 🗸 🛤 🖬        | 3039 3039                                       |                                        |                       |                  |                  |                                             |             |              |
|                    |                                                 | 123                                    | 影選                    | <u> </u>         |                  |                                             |             |              |

#### 5.確認調閱狀態,請點選網頁上方「讀者專區」,再點選借閱紀錄下方的「圖書調閱紀錄」,卽可瀏覽調閱處理狀態

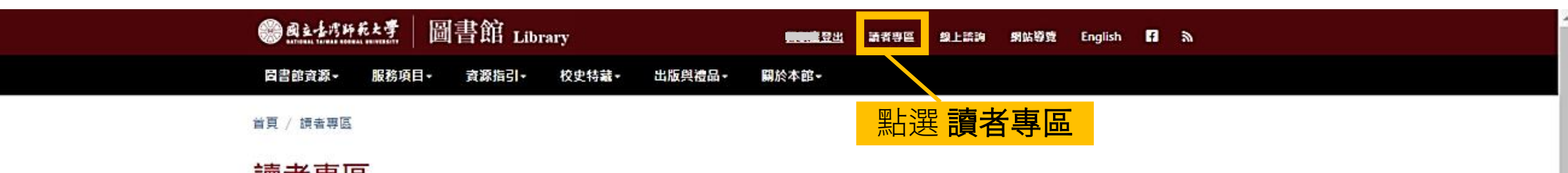

讀者專區

點選圖書調閱記錄

#### 歡迎使用讀者專區!

提醒您,若您使用公用電腦,請於離開時記得登出,以免個人資料外洩,謝謝您的合作!

電子郵件通知僅為禮貌性提示,網路上不可抗力因素常導致無法收信或信件漏失,講檢查您的信箱可用容量及排外名單,以避免被退信,並應經常利用讀者專區確 認您的個人借關狀況。未收到相關email通知,不能視為減免滯還金或延長借期之理由。

| 個人資料                                                     | 文獻傳遞紀錄                                                           | 場地借用紀錄                                            |
|----------------------------------------------------------|------------------------------------------------------------------|---------------------------------------------------|
| <ul> <li>更改登入密碼</li> <li>個人資料修改</li> </ul>               | • Rapid ILL西文期刊文獻快選申詞紀錄                                          | <ul> <li>研究室借用紀錄</li> <li>討論室/視聽小問預約紀錄</li> </ul> |
| • 申請/取消一卡通服務<br>借問紀錄                                     | • 贈購圖書紀錄 • 圖書急編紀錄                                                | <b>評分紀錄</b> <ul> <li>• 評分紀錄</li> </ul>            |
| <ul> <li>已借圖書</li> <li>預約纪錄</li> </ul>                   | 線上諮詢紀錄                                                           | <b>數位借閱證(手機適用)</b>                                |
| <ul> <li>歴史借閱紀錄</li> <li>繳款紀錄</li> </ul>                 | <ul> <li>圖書蒐尋服務紀錄</li> <li>問題館職回報紀錄</li> <li>瀏覽我的提問紀錄</li> </ul> | • 數位借閱證                                           |
| <ul> <li>: : : : : : : : : : : : : : : : : : :</li></ul> | 網頁書籤                                                             | ·                                                 |
| <ul> <li> 館際合作證借用紀錄</li> </ul>                           | <ul> <li>我的書架</li> </ul>                                         |                                                   |

### 6. 進入「圖書調閱紀錄」頁面, 即可瀏覽目前調閱古籍的處理狀態, 顯示「登錄」表示成功送出調閱申請

|          | <b>Battin</b> | ·花大学       | Library |                | <u>魔出</u> 請者專 | E 99.12        | 9 92 | 均費 English | 6 8  |         |     |      |      |    |
|----------|---------------|------------|---------|----------------|---------------|----------------|------|------------|------|---------|-----|------|------|----|
|          | 員書部直測-        | 服務項目→      | 資源描引    | - 校史特義- 出版與禮品- | 關於本部-         |                |      |            |      |         |     |      |      |    |
| 首        | 頁 / 疏者専囚      | / 跨校區信書    | 紀錄      |                |               |                |      |            |      |         |     |      |      |    |
| <u>a</u> | 副書調問          | 閱紀錄        |         |                |               |                |      |            |      |         |     |      |      |    |
|          |               |            |         |                |               |                |      |            |      |         |     |      |      |    |
| 12       | <b>來碼</b>     | 索書號        | 取書地     | 書名             | 作者            | 登錄日期           | 到期日  | 狀態         | 部員註記 | 取<br>39 |     |      |      |    |
| 1        | 東存經486        | A500 3 V.1 | 权史组     | 春秋三傳 十六卷       |               | 2023-01-<br>13 | N/A  | 登錄         |      | 取<br>道  | 調閱後 | ,請多留 | 冒意處理 | 狀態 |
|          |               |            |         |                |               |                |      |            |      |         |     |      |      |    |
|          |               |            |         |                |               |                |      |            |      |         |     |      |      |    |
|          |               |            |         |                |               |                |      |            |      |         |     |      |      |    |
|          |               |            |         |                |               |                |      |            |      |         |     |      |      |    |
|          |               |            |         |                |               |                |      |            |      |         |     |      |      |    |
|          |               |            |         |                |               |                |      |            |      |         |     |      |      |    |
| _        |               |            |         |                |               |                |      |            |      |         |     |      |      |    |
|          |               |            |         |                |               |                |      |            |      |         |     |      |      |    |
|          |               |            |         |                |               |                |      |            |      |         |     |      |      |    |
|          |               |            |         | 上一頁 第1頁/共1頁/8  | K至1✔ 頁 下      | 一頁             |      |            |      |         |     |      |      |    |

7.續前步驟,處理狀態為「登錄」仍可取消,進入「處理中」則無法取消。待狀態顯示「已到館」將保留7天,並發通知信 至讀者信箱及發簡訊,如逾期未取超過2次將停權15天。完成取書後,處理狀態會顯示「已領取」。

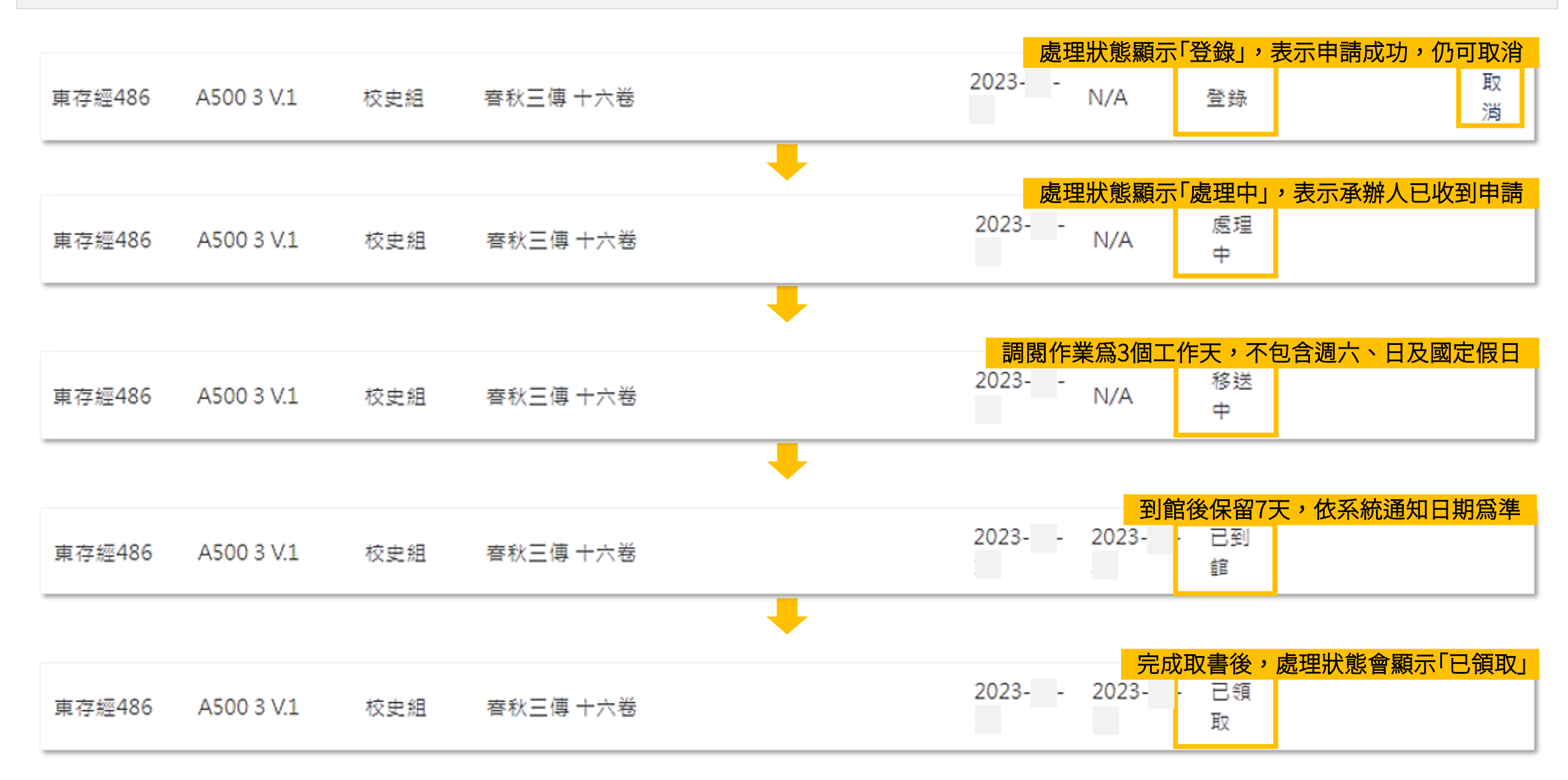

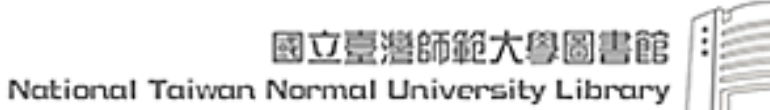

#### 一.取書注意事項:

#### (一)使用古籍線上調閱服務,請留意處理狀態,顯示「已到館」請於7天內至校史特藏組取書。

- (二)古籍取書地點一律為圖書館總館8樓校史特藏組,限館內閱覽,閱覽期間由承辦人全程陪同。
- (三)若處理狀態顯示「登錄」或「處理中」,逾3個工作天未收到通知信/簡訊,請再聯繫校史特藏組。 電子郵件:ntnuhis@ntnu.edu.tw,專線:(02)7749-5209、(02)7749-5282。

## 二. 特藏善本古籍調閱相關規定:

- (一)資料調閱數量,每人每次以借閱3種30冊為限,歸還後方可再借。
- (二)如遇本館特藏善本古籍狀況不佳、尚未修裱、紙張脆弱、蟲蛀嚴重、硬化黏結、裝訂易於受損等情形,或經本館 認定限制閱覽者,不提供調閱,惟經過專案申請者除外。
- (三)已數位化之特藏善本古籍,優先提供數位影像為閱覽原則。如有提調原件之特殊需求,請備妥相關計畫書面資
  - 料,專案申請核准後方得申請調閱。
- (四)其他規定請參閱「國立臺灣師範大學圖書館特藏善本古籍管理要點」。
- 三. 請於特藏善本古籍閱覽時間內取書:
- (一)週一至週五08:30-11:30、13:30-16:30。
- (二)週六、日及國定假日不開放閱覽。